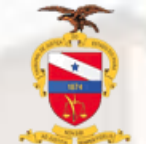

TRIBUNAL DE JUSTIÇA DO ESTADO DO PARÁ CORREGEDORIA GERAL DE JUSTIÇA

# Guia Eventos Criminais

2023

A Aba de Eventos criminais destina-se para o lançamento de informações como: Aditamento da denúncia, Decisão em instância superior, Fuga, Indiciamento, Oferecimento da denúncia, Prisão, recebimento da denúncia, Sentença absolutória, Soltura e Suspensão do processo.

O acesso aos eventos criminais é feito através dos Autos digitais – Menu – Informações criminais

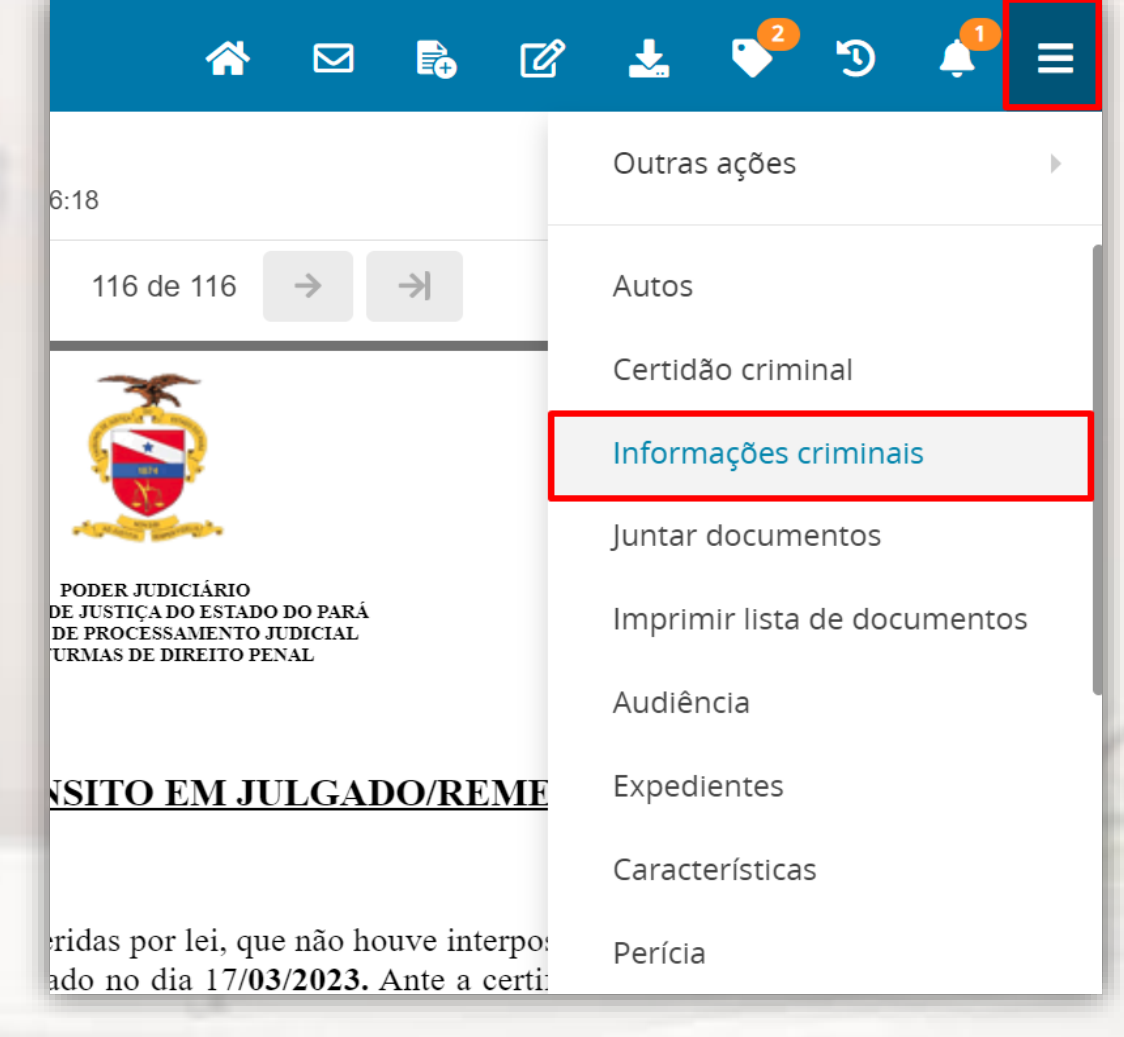

APOrd U .8.14.0100 🗂 🏅 🔗 🐵

| DADOS DA EVENTOS<br>INVESTIGAÇÃO CRIMINAIS |     |                     |                 |                               |                 |
|--------------------------------------------|-----|---------------------|-----------------|-------------------------------|-----------------|
|                                            |     | EVENTO O PENDÊNCIAS |                 |                               |                 |
|                                            |     |                     | Evento criminal | Descrição                     | 3 Data Cadastro |
|                                            |     | ۹ 🖻 📋               | Indiciamento    | Data do registro: 30/12/2021; | 30/12/2021      |
|                                            | REU |                     |                 |                               |                 |
|                                            |     |                     |                 |                               |                 |
|                                            |     |                     |                 |                               |                 |
|                                            |     |                     |                 |                               |                 |
|                                            |     |                     |                 |                               |                 |

- Eventos Criminais. A aba exibe e mantém a lista com nome das partes presente no polo passivo, e os registros criminais vinculados a cada uma delas;
- 2. Lista das partes presentes no polo passivo do processo. Aqui ficarão listadas as pessoas que constam como polo passivo do processo;
- **3. Evento criminal vinculado a pessoa**. Lista os eventos criminais vinculados à pessoa selecionada;

4. Selecionar pessoa. Ao clicar no botão, será exibido os botões Novo evento e pendências, e caso exista algum evento cadastro à pessoa, será exibido também;

🕋 🖂 🗟 🗭 🛓 🍑

**5. Novo evento e pendências**. Novo evento abre a lista dos tipos de eventos que podem ser cadastrados para a parte selecionada; Pendências, se existirem é exibida a lista com o nome para seleção e correção das pendências;

Botões de ação. Lupa, exibe o evento em formato de lista; Marcador, aabre o evento para alterações; Lixeira, exclui o evento.

#### **NOVO EVENTO**

Para cadastrar um novo evento clique no botão **NOVO EVENTO**, será exibido a lista de eventos disponíveis, cada evento da lista será exibido um formulário diferente para preenchimento das informações.

| DADOS DA EVENTOS         |      |                                                |
|--------------------------|------|------------------------------------------------|
|                          |      |                                                |
| VESTICAÇÃO ORIMINAIS     |      |                                                |
|                          |      |                                                |
|                          |      |                                                |
| -2                       |      | E MOSTRAR EVENTOS O PENDÊNCIAS                 |
| Ľ                        | REU  |                                                |
|                          |      | Tipo de Evento Criminal                        |
| CHELSER DAY, CLIVERING   |      | · · · · · · · · · · · · · · · · · · ·          |
| Conception and the       |      | Selecione V                                    |
| Contract Machine         |      | Selecione                                      |
| I                        |      | Aditamento da Denúncia                         |
| -                        | RELL | Citação                                        |
|                          | NLO  | Decisão em Instância Superior                  |
|                          |      | Desclassificação do Processo                   |
| ODILON DOS REIS INCHTERO |      | Fuga                                           |
| 403.00.402.00            |      | Indiciamento                                   |
|                          |      | Não Recebimento da Denuncia                    |
|                          |      | Oferecimento da Denúncia                       |
|                          |      | Preso por Outro Processo                       |
|                          |      | Prisão                                         |
|                          |      | Recebimento da Denúncia                        |
|                          |      | Recebimento de Aditamento da Denuncia          |
|                          |      | Revogação da Suspensão Condicional do Processo |
|                          |      | Sentença Absolutória                           |
|                          |      | Sentença Absolutória Imprópria                 |
|                          |      | Sentença Condenatória                          |
|                          |      | Sentença de Extinção da Punibilidade           |
|                          |      | Sentença de Impronúncia                        |
|                          |      | Sentença de Pronuncia                          |

**1- Eventos criminais**. Exibe a lista com o nome das partes presentes no polo passivo.

**2- Selecionar a pessoa**. Selecione a parte que irá cadastrar o evento

**3- Tipo de Evento Criminal**. Selecione o tipo de evento que irá cadastrar para a parte

**Importante:** Cada evento selecionado exibe um formulário diferente para o preenchimento das informações.

## No exemplo abaixo estão as informações do formulário para o tipo de evento **Prisão**

| Motivo da prisão        |   | Tipo de prisão    |   | Data da prisão |
|-------------------------|---|-------------------|---|----------------|
|                         | ~ |                   | ~ |                |
| JF da unidade prisional |   | Unidade prisional |   |                |
|                         | ~ |                   | ~ |                |
| Prazo (opcional)        |   |                   |   |                |
| Ano(s)                  |   | Mês(es)           |   | Dia(s)         |
|                         |   |                   |   |                |

### EDITAR PENDÊNCIAS E REMOVER EVENTOS

1- Editor de eventos. Para fazer a edição de um evento já cadastrado e alterar pendências

2- Excluir. Exclui o evento criminal cadastrado

| 100 - 100          | Evento criminal  | Descrição                     | Data<br>Cadastro |
|--------------------|------------------|-------------------------------|------------------|
| REU                | Q 2 Indiciamento | Data do registro: 30/12/2021; | 30/12/2021       |
| N DOS ASIS HONTERO |                  |                               |                  |
| B2-12              |                  |                               |                  |
|                    |                  |                               |                  |
|                    |                  | 2                             |                  |
|                    |                  |                               |                  |
|                    |                  |                               |                  |
|                    |                  |                               |                  |
|                    |                  |                               |                  |

### RETIFICAÇÃO DE INFORMAÇÕES PARA INCLUSÃO DOS EVENTOS CRIMINAIS

Ao clicar na opção Informações criminais e o sistema retornar com os campos em branco, se faz necessário retificar as informações "Local do fato"

| Drate<br>Data do Fato<br>Cep:<br>Logradouros:<br>UF:<br>Municipio:<br>Bairros:<br>Número:<br>Complemento:<br>Latitude:<br>Longitude:<br>Local do Fato: | S DA EVENTOS<br>GAÇÃO CRIMINAIS                                                                                                    |  |  |  |
|----------------------------------------------------------------------------------------------------|----------------------------------------------------------------------------------------------------|--|--|--|
| limentos                                                                                                    | Data do Fato<br>Cep:<br>Logradouro:<br>UF:<br>Município:<br>Bairro:<br>Número:<br>Complemento:<br>Latitude:<br>Longitude:<br>Local do Fato: |  |  |  |
|                                                                                                    | imentos                                                                                                    |  |  |  |

| APOrd 000184198 2016 8 14 0100 Tráfice de Denges e Condutas Afins<br>MINISTERIO de Conductas de Pola de La Conductas Afins |                                             |                             |            |        |  |  |  |  |
|----------------------------------------------------------------------------------------------------|---------------------------------------------|-----------------------------|------------|--------|--|--|--|--|
|                                                                                                    |                                             |                             |            |        |  |  |  |  |
| DADOS INICIAIS ASSUNTOS RETIFICAR COMPETÊNCIA                                                                              | LOCAL DO FATO PROCEDIMENTO DE ORIGEM PARTES | CARACTERÍSTICAS DO PROCESSO | 2          |        |  |  |  |  |
| Data do Fato*                                                                                                    |                                             |                             |            |        |  |  |  |  |
| Endereço                                                                                                    |                                             |                             |            |        |  |  |  |  |
| CEP (99999-999) Logradouro                                                                                                 |                                             | Estado*                     | Município* | Bairro |  |  |  |  |
| Q Selecione V Selecione V                                                                                                  |                                             |                             |            |        |  |  |  |  |
| Número Complemento                                                                                                    |                                             | Latitude                    | Longitude  |        |  |  |  |  |
|                                                                                                    |                                             |                             |            |        |  |  |  |  |
| Local do Fato*                                                                                                    |                                             |                             |            |        |  |  |  |  |
| SALVAR                                                                                                    |                                             |                             |            |        |  |  |  |  |

### Para a retificação

1- Local do fato. Selecione a aba local do fato e efetue o preenchimento das informações;

2- Formulário de preenchimento. Preencha os campos com as informações referente o local do fato

**3- Salvar.** Após o preenchimento clique no botão salvar para que as informações sejam gravadas e disponibilizadas no campo da Informações criminais.